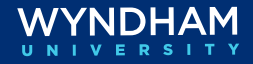

## Wyndham Rewards Enrollment Tracking by User

| Content                                                                                      | S                                                   | There are several tools availabl<br>enrollments by employee.<br>In this document we will review                                                                                                    | e to assist in tracking Wyndham Rewards<br>/:                                                                                                    |  |
|----------------------------------------------------------------------------------------------|-----------------------------------------------------|----------------------------------------------------------------------------------------------------|----------------------------------------------------------------------------------------------------|--|
|                                                                                              |                                                     | <ul> <li>Adding Employees' Wyndhar<br/>Hub</li> <li>Tracking Wyndham Dowyrdd</li> </ul>                                                                                                    | n Rewards Member Numbers in SynXis Property                                                                                                    |  |
|                                                                                              |                                                     | <ul> <li>Tracking wyndnam Rewards</li> </ul>                                                                                                    | Member Enrollments by Employees                                                                                                    |  |
| Adding<br>Employees'<br>Wyndham<br>Rewards<br>Member<br>Numbers in<br>SynXis<br>Property Hub |                                                     | In order to track enrollments by user, each employee's Wyndham<br>Rewards member number needs to be entered into their SynXis<br>Property Hub user profile in the <b>Configuration &gt; Users &gt; User</b><br><b>Maintenance</b> screen.                                                            |                                                                                                    |  |
|                                                                                              |                                                     | <ul> <li>Each employee must have their own SynXis Property Hub user profile associated with their own Wyndham Rewards member number.</li> <li>If an employee is not a member of Wyndham Rewards, the employee will need to enroll in the program before their enrollments can be tracked.</li> </ul> |                                                                                                    |  |
|                                                                                              |                                                     | <ul> <li>If an employee already has<br/>does not remember it, you</li> </ul>                                                                                                    | a Wyndham Rewards member number but<br>can use eDesk to look up their member number.                                                                     |  |
| Step                                                                                         |                                                     | Action                                                                                                    | Screenshot                                                                                                    |  |
| 1                                                                                            | Once<br>Wynd                                        | each employee has their                                                                                                    | Search by Username, First Name, or Last Name SZAKCH CLEAR SEARCH CONTACT NAME USERNAME 1 THE OF USER STATUS EXPENDED ANTE                                |  |
|                                                                                              | in Syr<br>Confi<br>Maint<br>A nev                   | an Rewards member humber,<br>inXis Property Hub, go to<br>guration > Users > User<br>enance.<br>y tab opens, find the                                                                                                    | CP         CA-Manager         User         Active           C*         MANAGER MANAGER         MGI82338         User         Active                      |  |
|                                                                                              | in Syr<br>Confi<br>Maint<br>A nev<br>emplo<br>penci | An Rewards member number,<br>aXis Property Hub, go to<br>guration > Users > User<br>enance.<br>If tab opens, find the<br>byee's name and click the edit<br>I (100 ) next to each name.                                                                                                    | µ²         Dary Manager         CA-Manager         User         Active           µ²         MAMAGER MANAGER         MGR82258         User         Active |  |

Continued on next page

corner of the screen.

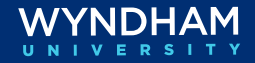

## Wyndham Rewards Enrollment Tracking by User, Continued

| Tracking                                                                    | Hotels are required to enroll a certain number of guests in the    |  |  |
|-----------------------------------------------------------------------------|--------------------------------------------------------------------|--|--|
| Wyndham                                                                     | Wyndham Rewards Loyalty program each quarter. Franchised hotels'   |  |  |
| Rewards                                                                     | Quarterly Valid Enrollment Target can be found on the eDesk        |  |  |
| Member                                                                      | Dashboard. To better track guest enrollments by employee, view the |  |  |
| Enrollments                                                                 | Enrollment Loyalty Tracking report in SynXis Property Hub. This    |  |  |
| by Employees report is available in SynXis Property Hub version 4.9.0 and h |                                                                    |  |  |
|                                                                             |                                                                    |  |  |

**Note**: These enrollments may not all be classified as valid. Valid Enrollments can be tracked in the Enrollment Report available on eDesk only.

| Step | Action                                                                                                    | Screenshot                                                                                                    |
|------|----------------------------------------------------------------------------------------------------|----------------------------------------------------------------------------------------------------|
| 1    | To track employees' enrollments,<br>go to <b>Reporting &gt; Reservation &gt;</b><br><b>Loyalty Enrollment Tracking</b> .                                                                       | RepOrting       CON         Operational Reports       Front Office         Front Office          Accounting          Inventory          Rates          Reservation       Loyaby Points Redemption Activity                                                                                                    |
| 2    | In the Report Criteria, define the<br><b>Start</b> and <b>End</b> dates of the report<br>and set the <b>Report Type</b> to <u>Detail</u><br><u>By Date</u> .<br>Click <b>Generate Report</b> . | HOME     SETUP     MANAGE     REPORTS     ADMINISTRATION       SUBSCRIEE     © ENERATE REPORT       Reports - Restration       Loyalty Enrollment Tracking         Image: Subscription       Proof Criteria       Enter your report criteria below. To add items to the Hote, Destination, Chain, Brand, or CR0 lists, click. Search next to the listbox.       Date     Jan - 2021       Image: Start Date:     Jan - 2021       Start Date:     Jan - 2021       Start Date:     Jan - 2021       Emery Start Date:     Jan - 2021       Start Date:     Jan - 2021       Emery Start Date:     Jan - 2021       Emery Start Date:     Jan - 2021       Summary By User     User                                                                                                    |
| 3    | The report displays in a new<br>window and list enrollments<br>occurring during the defined date<br>range, along with the user<br>information of the employee who<br>enrolled the guest.       | Count sabre for solitions - Google Chrome     Count sabre for solities and the solities of the solities of the solities o |

Wyndham Hotels & Resorts, Inc. ("WHR") offers the suggestions in this presentation and in any provided materials for your consideration. You have full and complete control over, and responsibility for, your contracts, daily operations (including, without limitation, room rates), labor relations, employment practices as well as the safety and security of your property. WHR does not represent, warrant or make any guaranty regarding the accuracy or completeness of the information provided, or that you will achieve any specific results if you implement these suggestions. Nothing herein constitutes an offer, commitment or obligation of any kind on the part of WHR. Please note, if you are an employee of a hotel managed by a subsidiary of WHR, your actions with regard to the substantive matter involved in this training should still be guided first and foremost by Wyndham's Business Principles, policies, standard operating procedures and the trainings received directly from WHR.

©2021 Wyndham Hotels & Resorts, Inc. All rights reserved. Except as otherwise noted on any specific forms or pages, these materials are confidential and may not be reproduced in any manner without the prior written consent of Wyndham Hotels & Resorts, Inc.